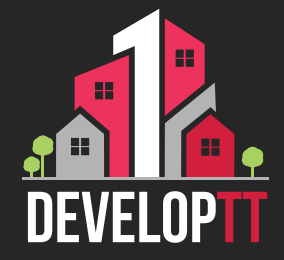

## Updated Registration Process APPLICANT

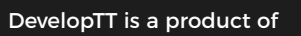

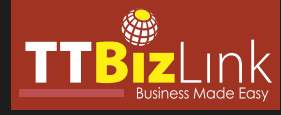

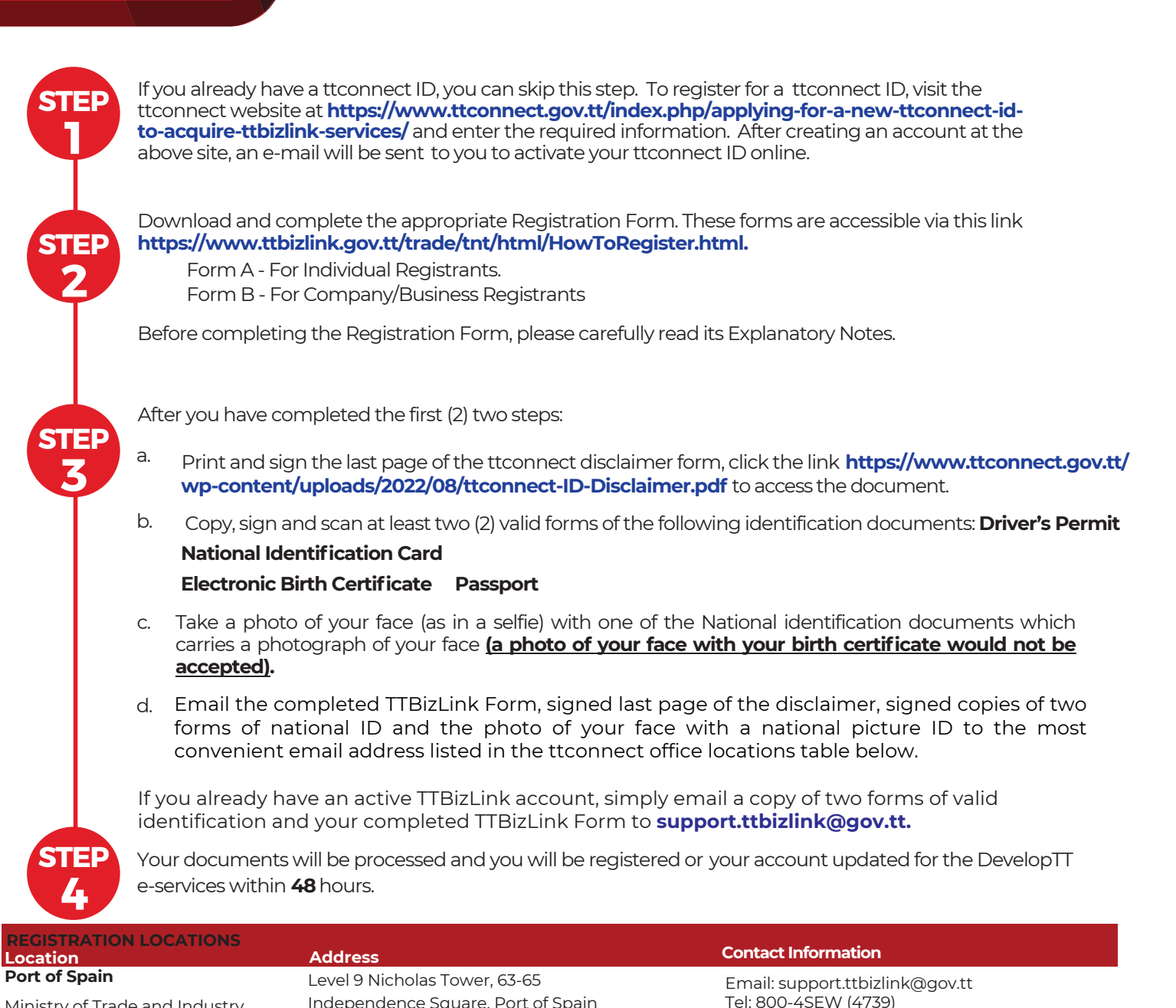

| Ministry of Trade and Industry | Independence Square, Port of Spain                              | Tel: 800-4SEW (4739)<br>Fax: 623-5156                                                |
|--------------------------------|-----------------------------------------------------------------|--------------------------------------------------------------------------------------|
| Arima ttconnect Office         | 1st Floor Pennywise Building, 10 -10A<br>Devenish Street, Arima | Email: iGovTT-TTConnect-Arima@igovtt.tt<br>Tel: 800-TTCN (8826)<br>Fax: 667-7053     |
| Bon Accord ttconnect Office    | Milford Court Complex, Milford Road, Bon<br>Accord              | Email: iGovTT-TTConnect-BonAccord@igovtt.tt<br>Tel: 800-TTCN (8826)<br>Fax: 631-1853 |
| Chaguanas ttconnect Office     | 9 Southern Main Road, Chaguanas                                 | Email: iGovTT-TTConnect-Chaguanas@igovtt.tt<br>Tel: 800-TTCN (8826)                  |
| Curepe ttconnect Office        | 8 Eastern Main Road, Curepe                                     | Email: iGovTT-TTConnect-Curepe@igovtt.tt<br>Tel: 800-TTCN (8826)                     |
| Princes Town ttconnect Office  | 4 Charlotte Street, Princes Town                                | Email: iGovTT-TTConnect-PrincesTown@igovtt.tt<br>Tel: 800-TTCN (8826)                |
| Saint James ttconnect Office   | 121 Western Main Road, St. James                                | Email: iGovTT-TTConnect-St.James@igovtt.tt<br>Tel: 800-TTCN (8826)                   |
| Sangre Grande ttconnect Office | 232 Brierley Street, Sangre Grande                              | Email: iGovTT-TTConnect-SangreGrande@igovtt.t<br>Tel: 800-TTCN (8826)                |

Please note that the office hours are Monday to Friday 8:00 a.m. to 4:00 p.m., except on public holidays. For further assistance, contact the DevelopTT Help Desk at 612-3000 ext. 2160/ 2165/ 2182/ 2093.